# Initial configuration Tizen 7 screen

The following operations must be carried out using the Samsung remote control

<u>1 - Language selection</u>

- Scroll down using the arrows and select "Français" using the OK button (located between the arrows). - Right arrow to move on to the next menu

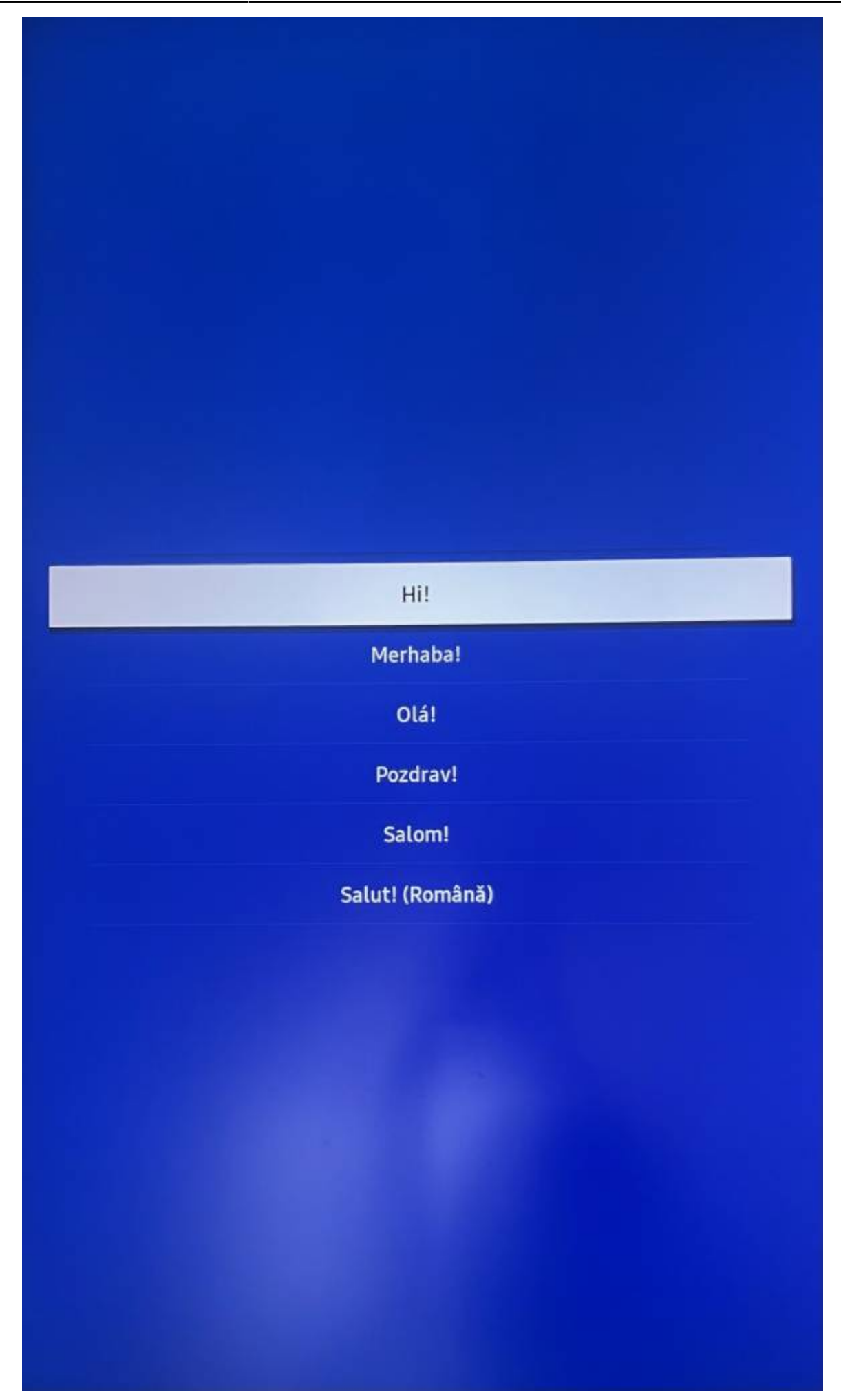

#### 2 - Connecting to an internet network

The equipment can be connected either to a "wireless" network (Wifi) or to a wired network (RJ45) depending on your type of connection, select the option with the Ok button.

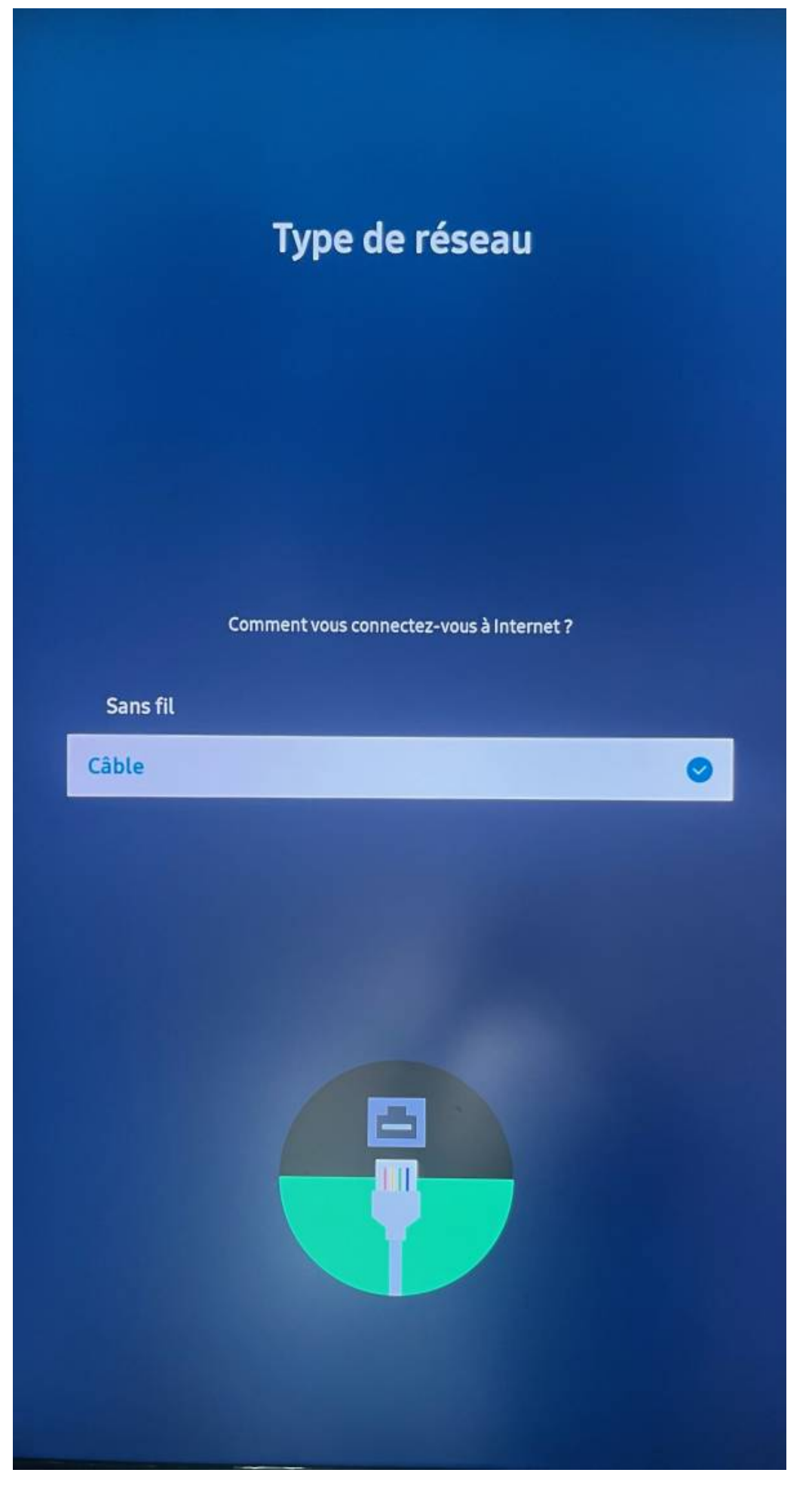

• If the screen is wired, it will perform a network status, if everything is ok, you will have to do

next with the right arrow.

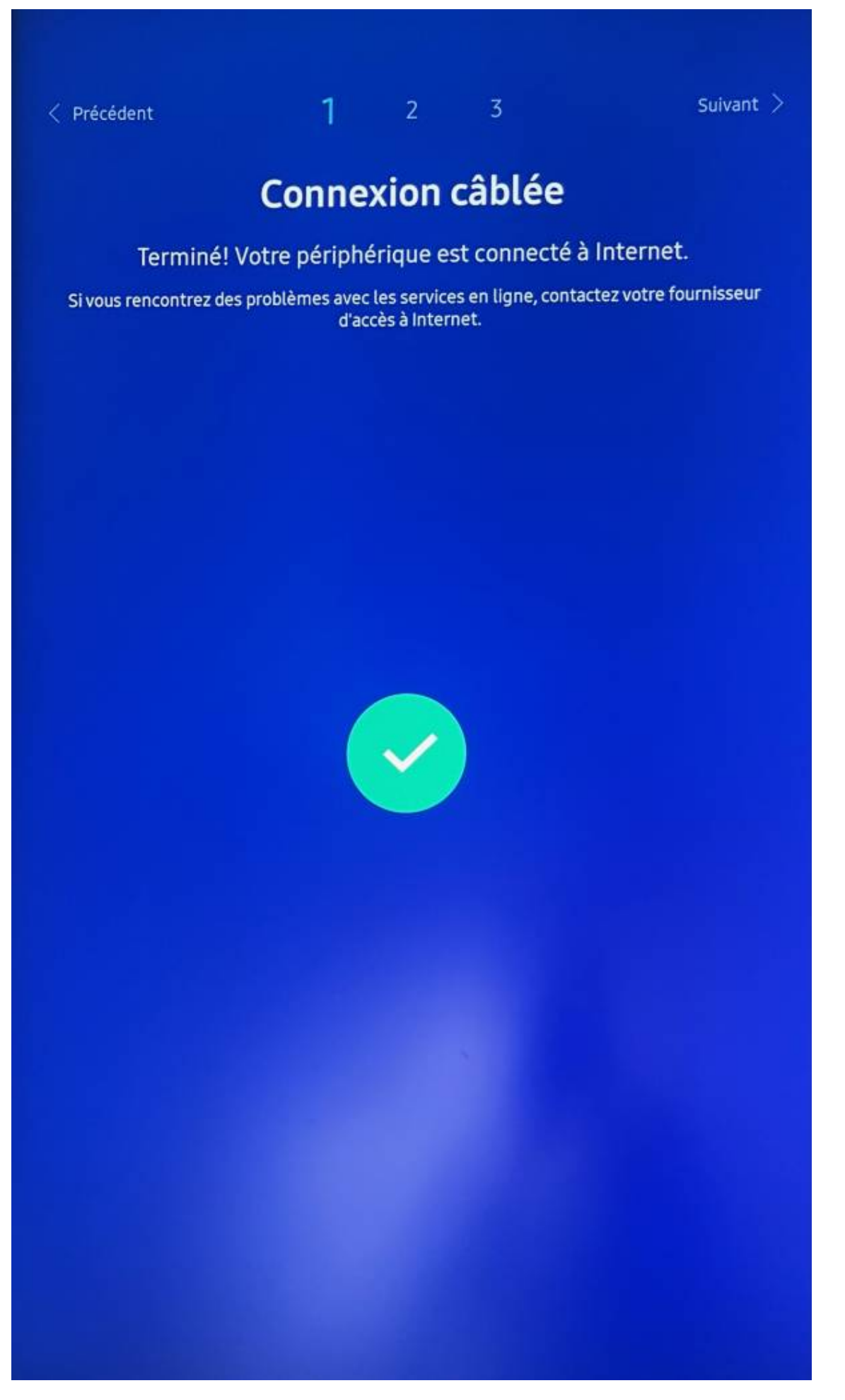

• If the screen is connected via Wifi, select your Wifi network, then enter your password before

finishing. (The screen must be connected to a secure Wifi network). It will perform a network status, if everything is ok, you will have to do next with the right arrow.

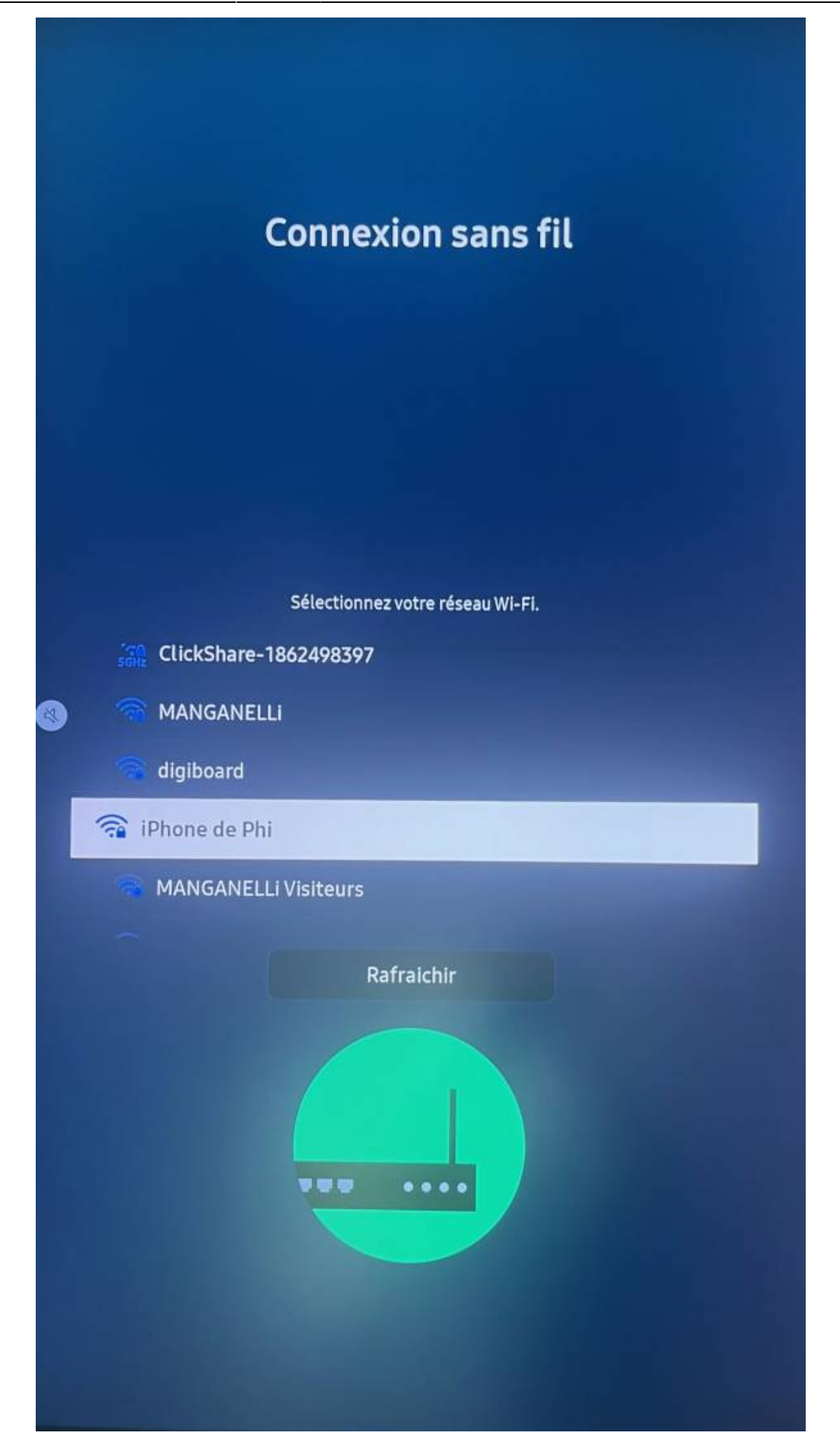

# - If you encounter any connection problems, please contact Manganelli support at 03.20.41.59.69.

- 3 Smart Signage Privacy Notice
  - Click on Ok and Right Arrow to go to the next menu

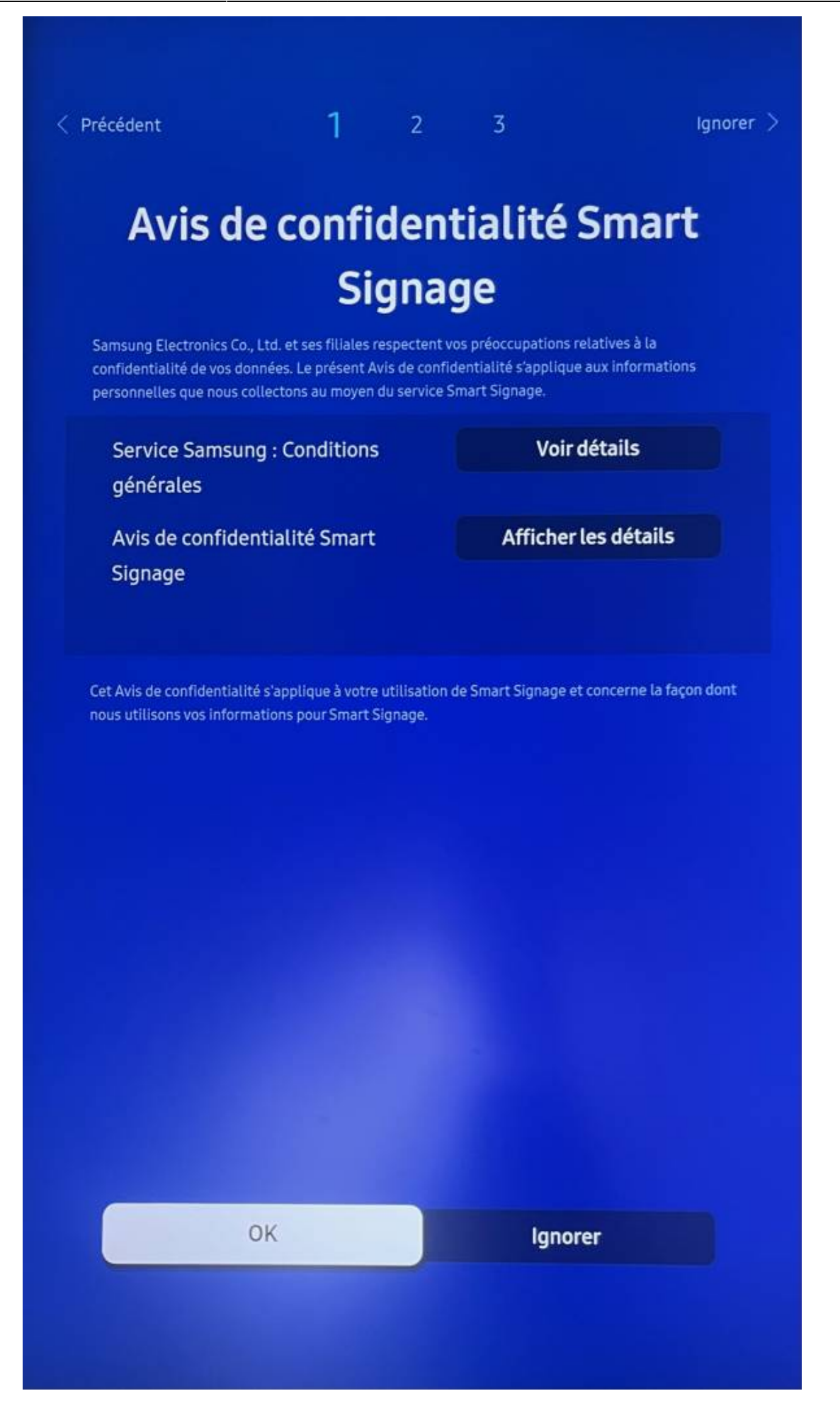

# 4 - Type of installation

Select "Manual Configuration" with the OK button.

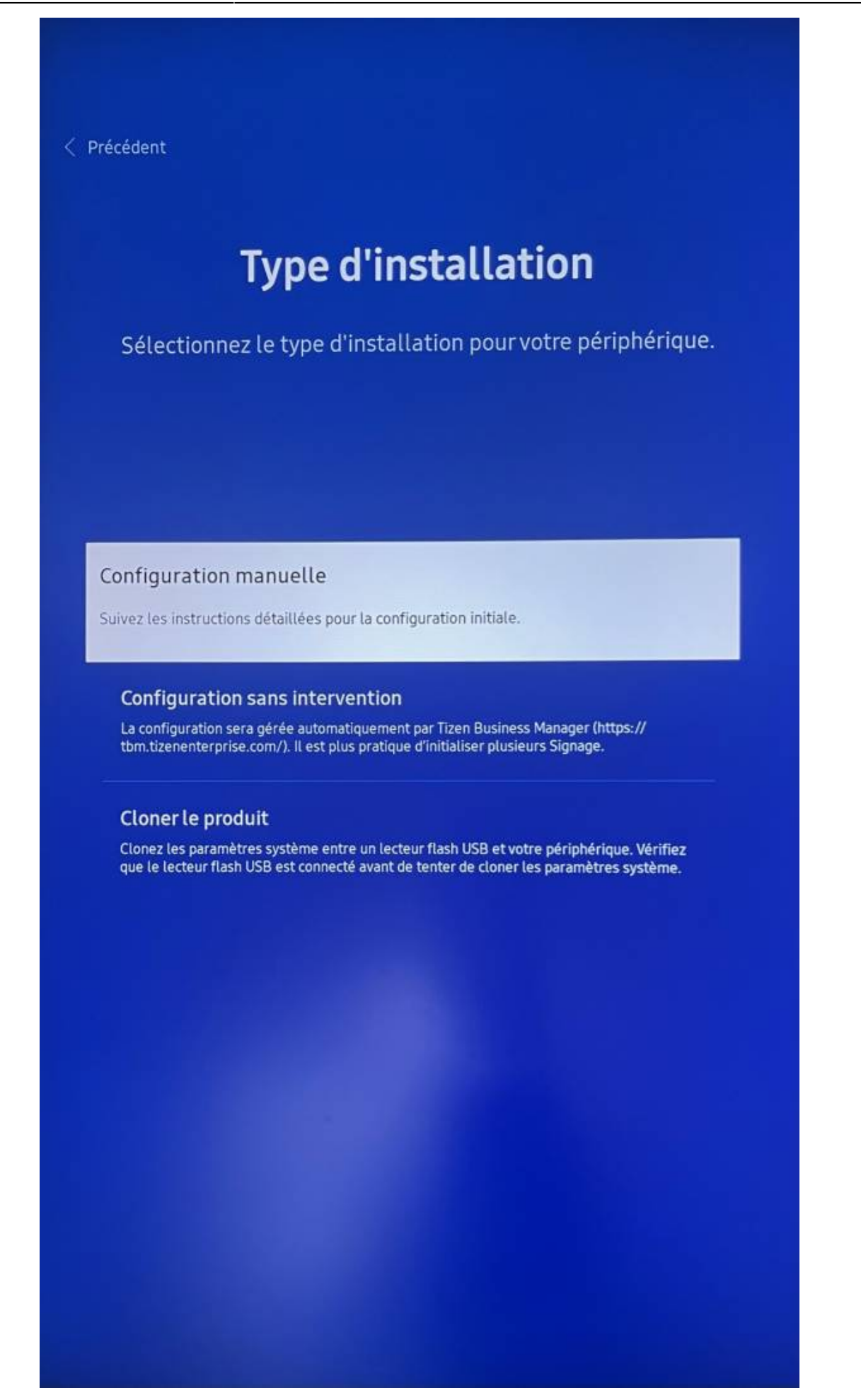

5 - Display orientation <u>Depending on the installation of your equipment - Select portrait or landscape,</u> <u>confirm - Right arrow to go to the next menu</u> 15/30

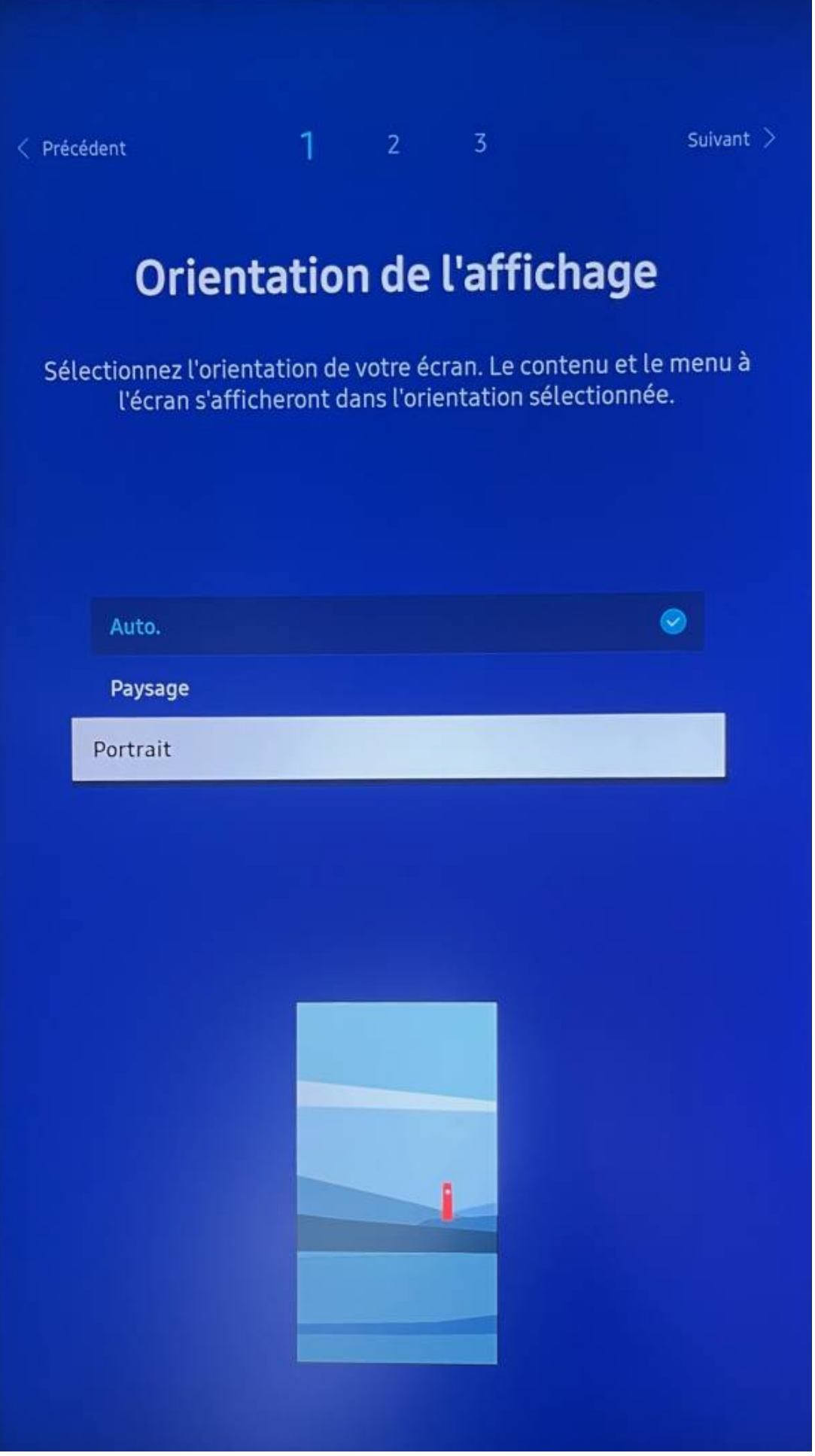

6 - Selecting the player

• Select "Custom application" with the Ok button

×

Then enter the URL of the zebrix server:

For the USA http://screen.zebrix.us

for Europe http://screen.zebrix.net

Then click on "Done".

7 - Configuring the RM server

In the server address, enter: rm.manganelli.com:7001 then click on "Done" and the right arrow to move on to the next menu.

×

17/30

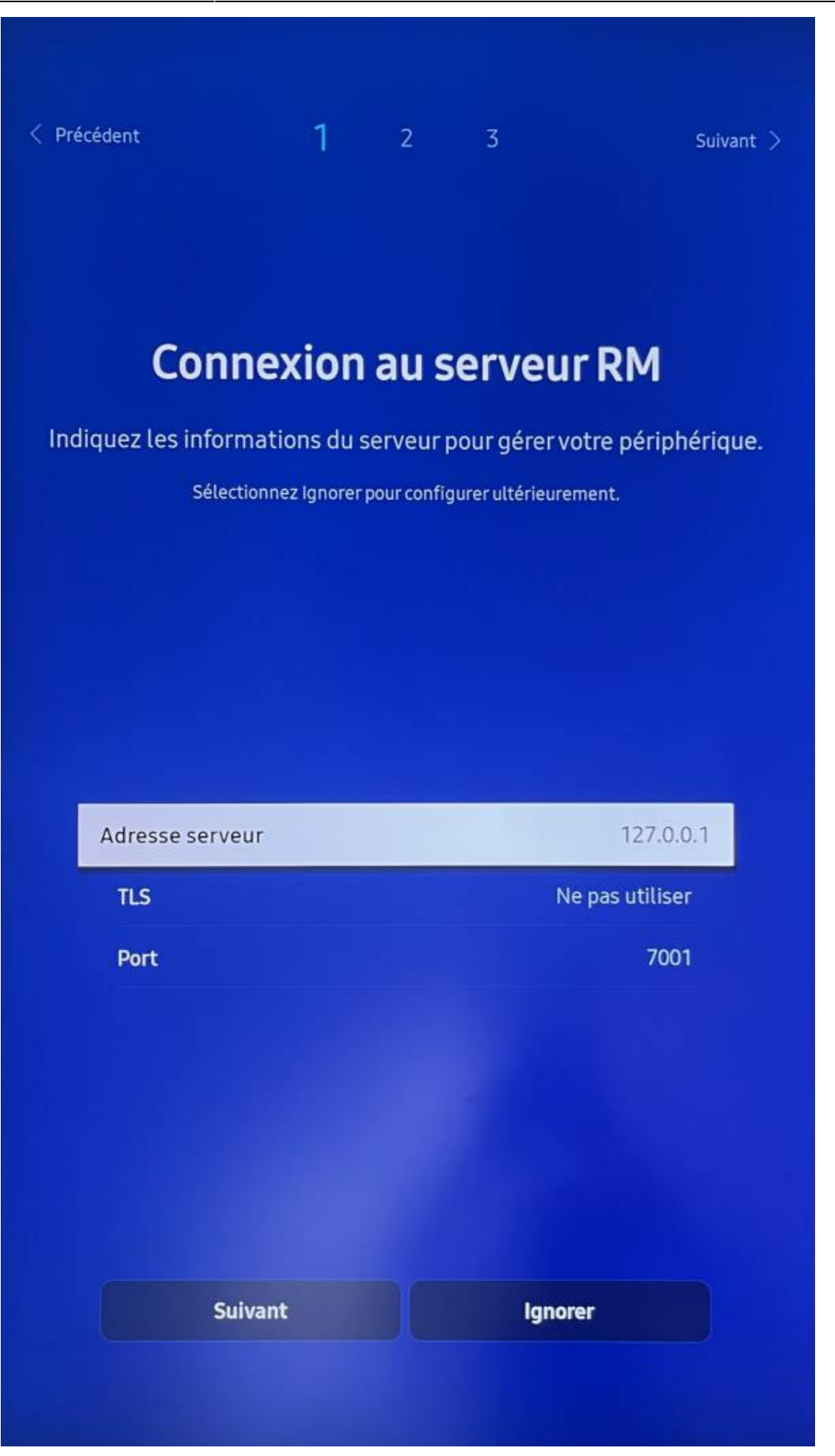

# 8 - Server peripherals

You don't have to do anything, just right arrow to skip the menu.

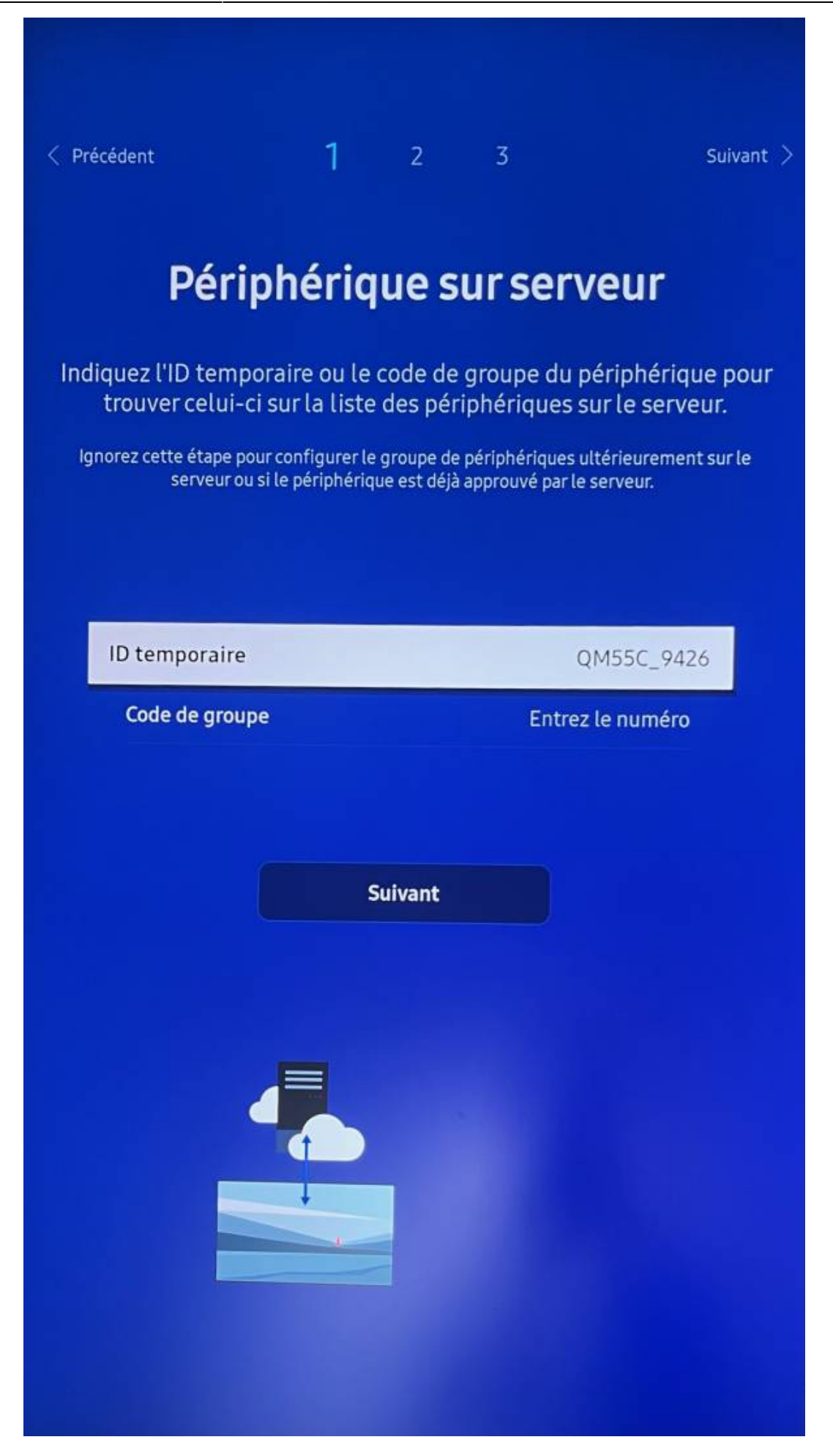

#### 9 - Switching off

Select "Off" then right arrow to go to the next menu

## ×

#### 10 - Setting the date and time

Use the arrows to update the screen and set the time, Caution: if the screen is not set correctly for the time and day, this could lead to problems with broadcasting on the screens. Right arrow to go to the next menu

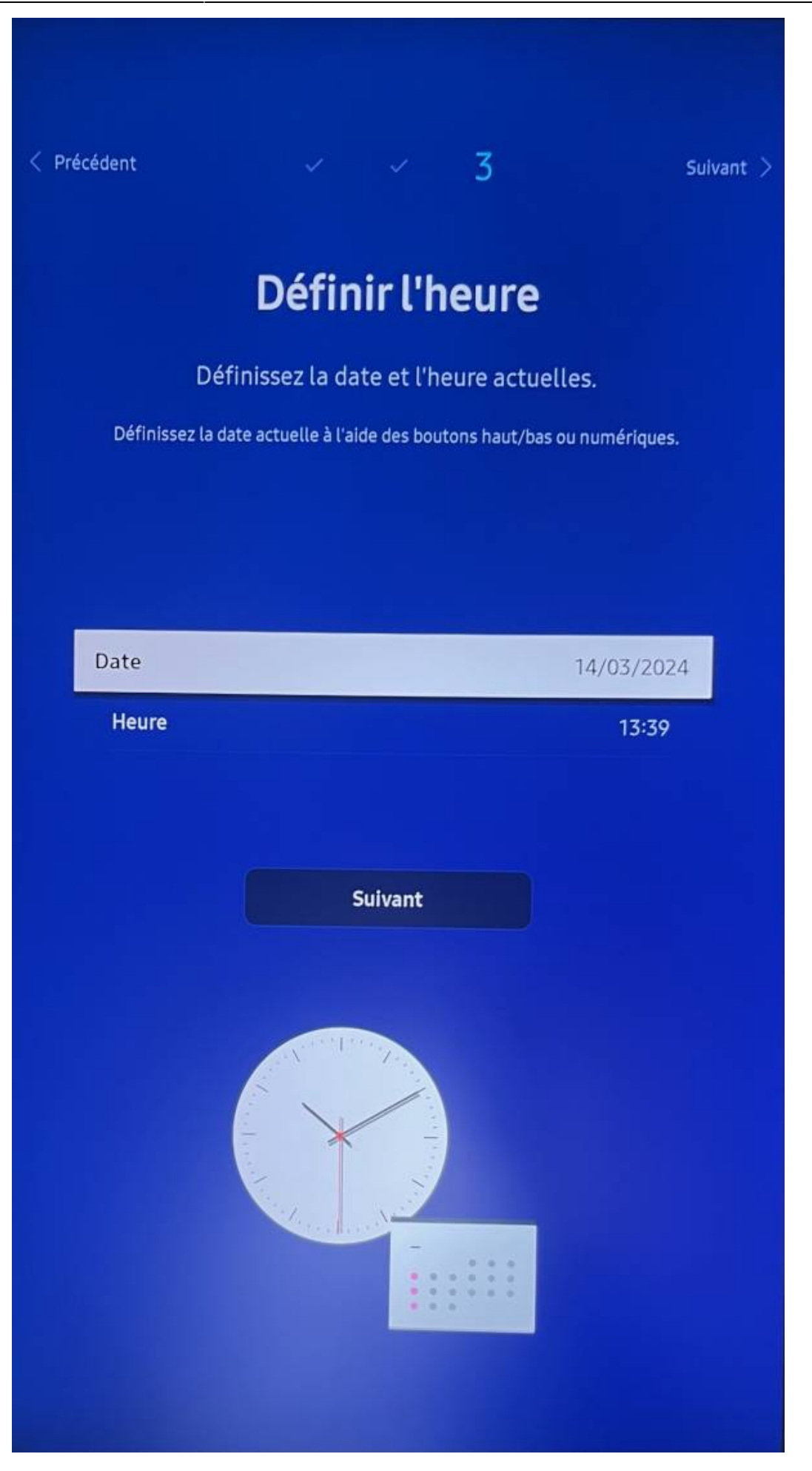

## <u>11 - Pim code</u>

You don't have to do anything, just right arrow to skip the menu.

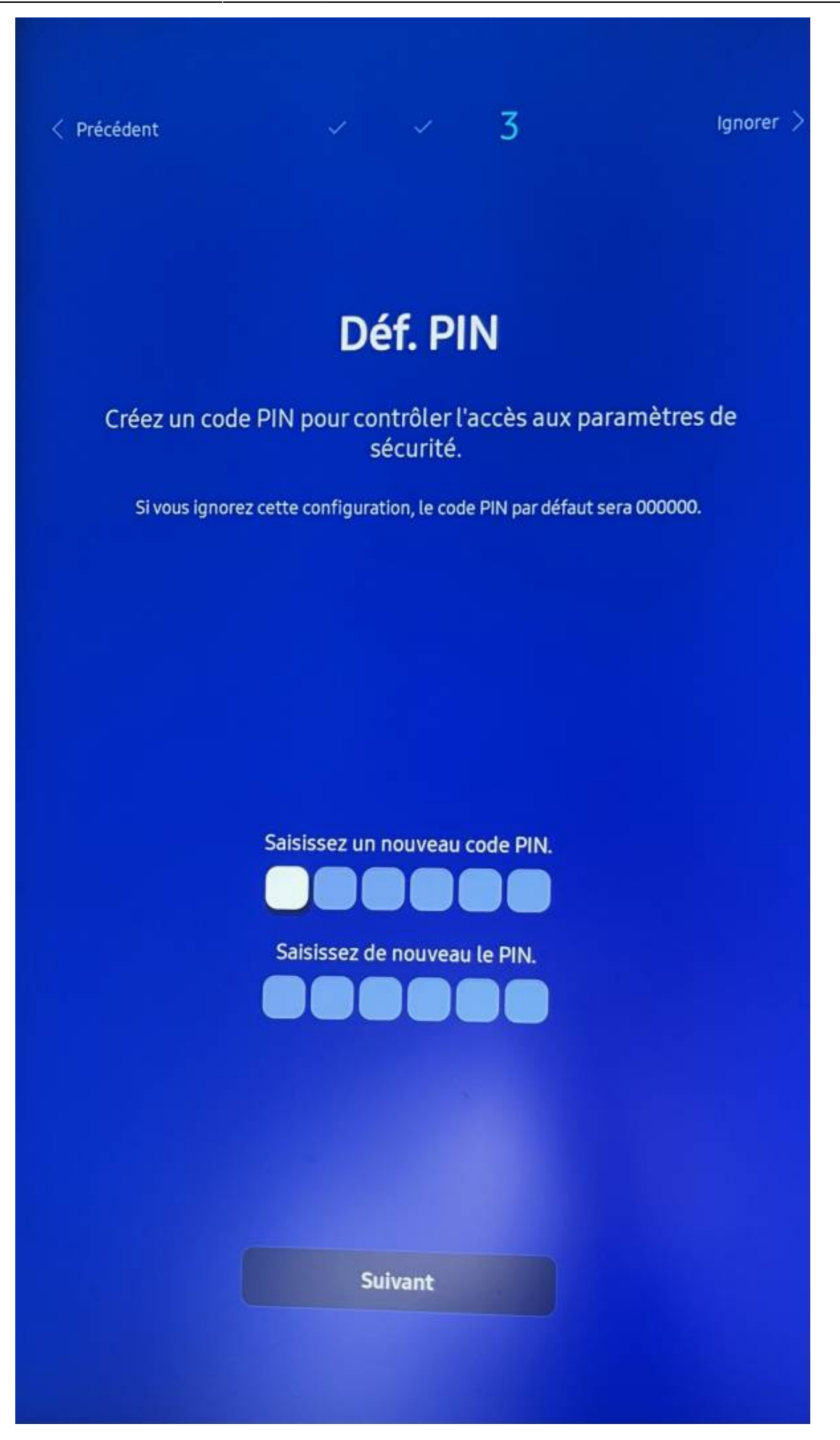

Congratulations, the screen configuration is complete!

# ×

Now all you have to do is launch the application by pressing "Home". Go to the "Functions" tab and select "Custom APP

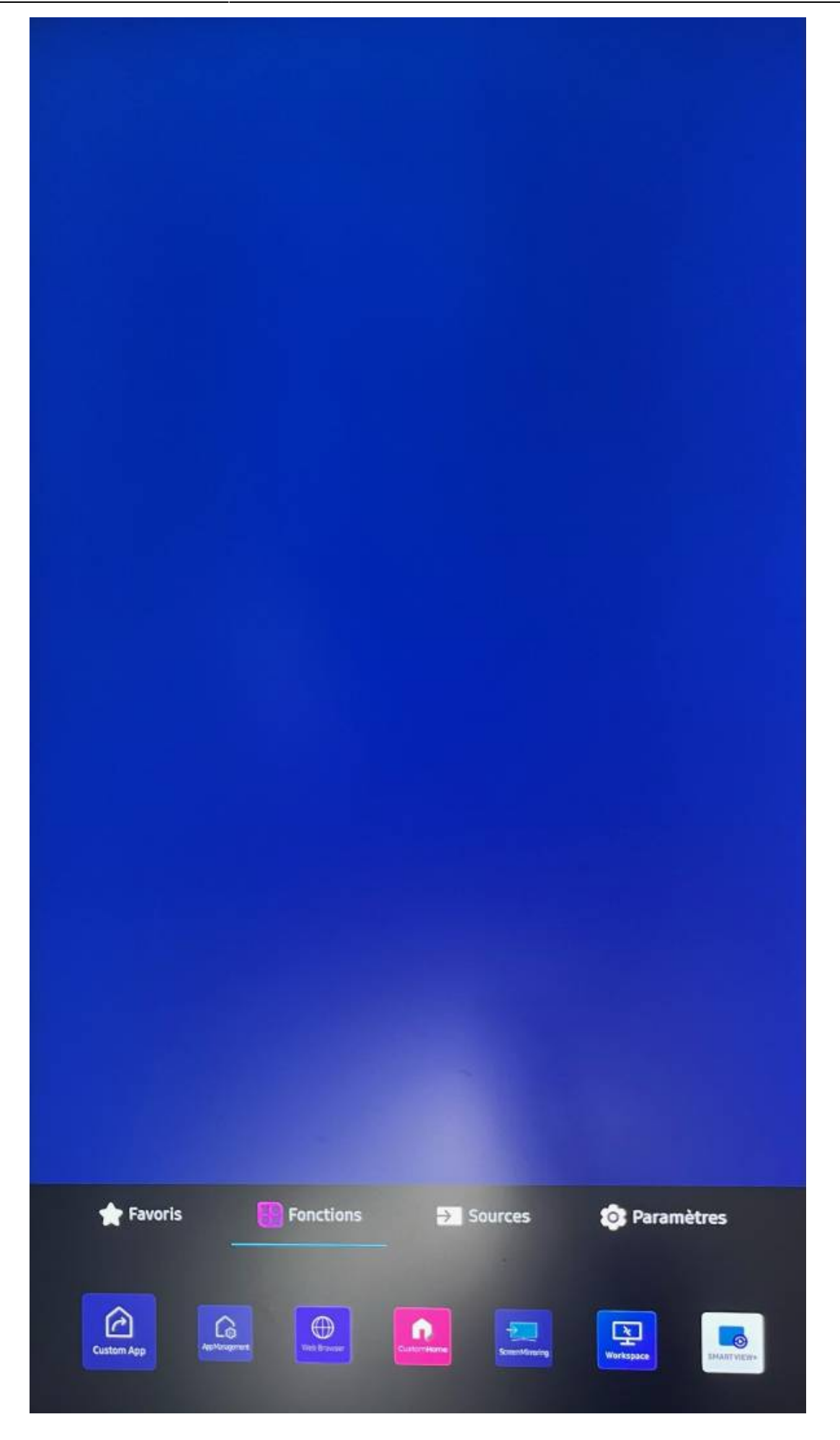

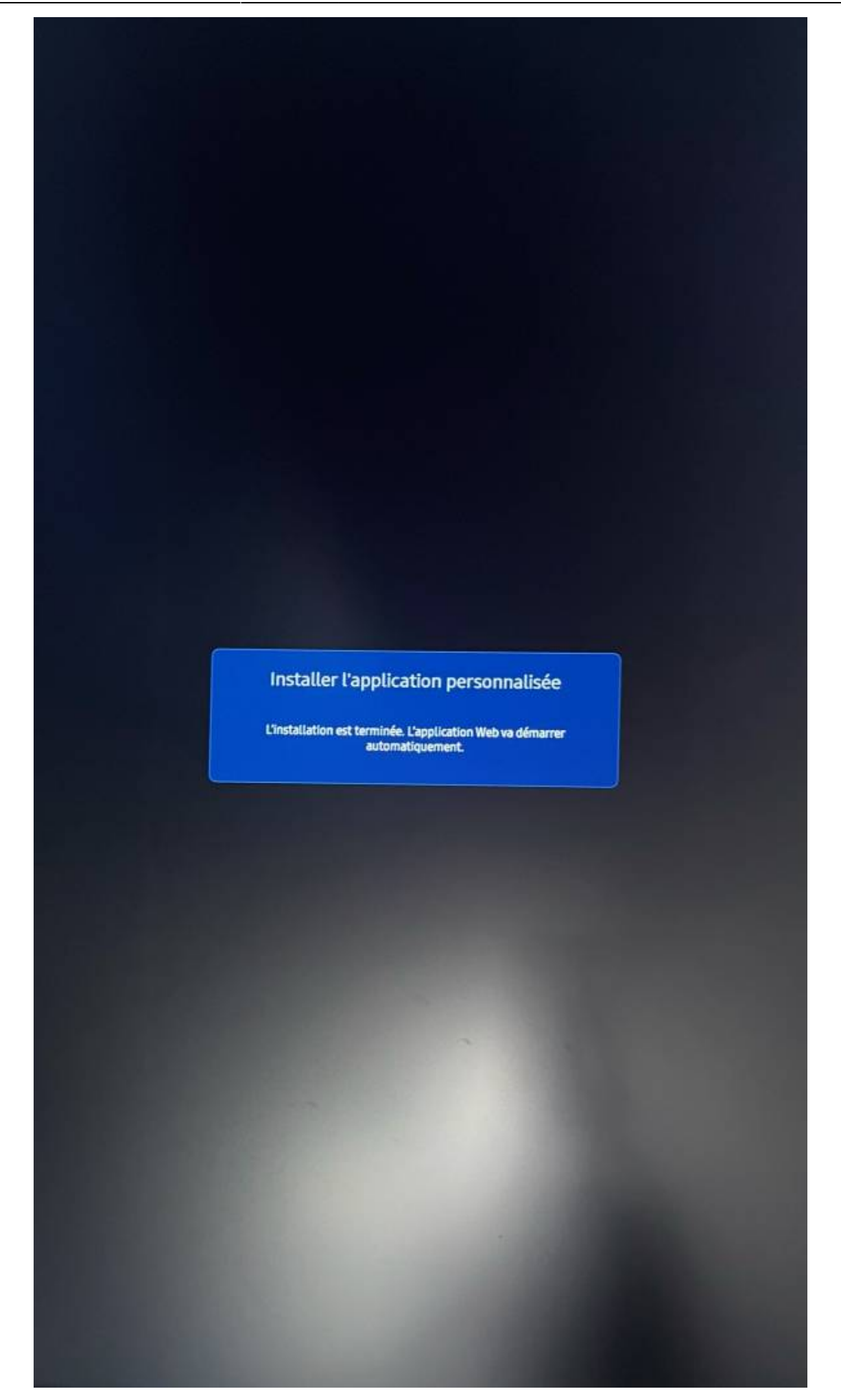

Once the application is complete, the content will be broadcast.

(If this is a configuration during an installation, the screen may need to be activated. Please contact support in this case.)

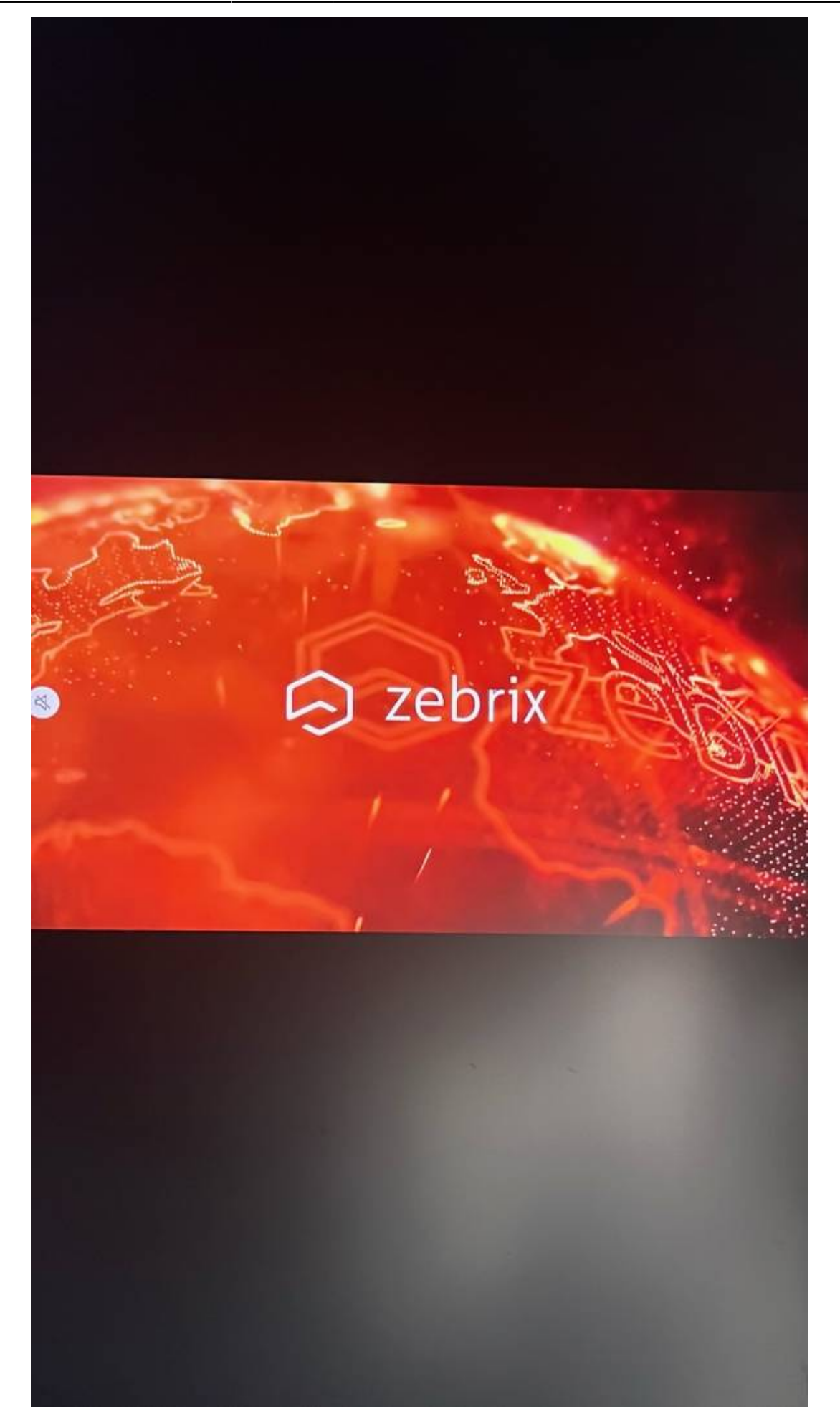

From: https://documentation.zebrix.net/ - zebrix documentation

Permanent link: https://documentation.zebrix.net/doku.php?id=en:configuration\_initiale\_ecrans\_tizen7&rev=1710428594

Last update: 2024/03/14 16:03

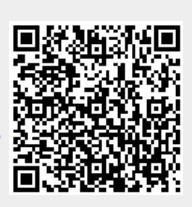